# Raspberry Pi 3 B+/4 B and JMRI with WiFi Access Point for Pi-SPROG One and Pi-SPROG Nano

# 2020-02-13-raspbian-buster build

June 2020 © SPROG DCC

These instructions describe the process of setting up a Raspberry Pi 3 Model B+ or Raspberry Pi 4 Model B as a WiFi access point (AP) for connection by hand-held devices running WiThrottle, EngineDriver or other similar apps. The use of an up to date Windows 10 installation is assumed.

If you have downloaded or purchased the image on SD card from SPROG DCC then you do not need these instructions, other than for reference.

Some familiarity with the Raspberry Pi and Linux operating system is assumed, especially the use of the command line in a terminal and simple editors such as vi or nano.

Where we say "we like..." in the following instructions, we indicate how our SPROG DCC pre-built card images are made. These steps can be tailored by more advanced users to your own preference.

Rather than using a wired Ethernet connection and PuTTY for the initial setup, it should be possible to do the setup locally on the R-Pi by attaching a USB keyboard, mouse and a HDMI display.

These instructions should be generally applicable to the Buster distribution on other Raspberry Pi hardware.

**Bold Consolas font text** indicates text that is typed at the R-Pi command line in an SSH shell, or a desktop terminal window.

Indented Bold Consolas font text indicates text that is entered in text editor.

# **Hardware Requirements**

Raspberry Pi 3 model B+ or Raspberry Pi 4 Model B and suitable power supply.

MicroSD memory card (8Gb recommended)

Pi-SPROG One and power supply

Host PC (Windows or Linux)

Wired network connection from the R-Pi to your router during setup and if you require network (e.g. internet) access whilst using the R-Pi as an Access Point.

# **Software Requirements**

SSH client installed on the host. These instructions assume the use of putty.exe <a href="http://www.chiark.greenend.org.uk/~sgtatham/putty/download.html">http://www.chiark.greenend.org.uk/~sgtatham/putty/download.html</a> on Windows.

VNC Viewer installed on the host, <a href="https://www.realvnc.com/download/viewer/">https://www.realvnc.com/download/viewer/</a>

# **Create the SD Card Image**

Start with the latest Raspbian Buster image (2020-02-13 at the time of writing) installed on an SD card. See <u>https://www.raspberrypi.org/documentation/installation/installing-images/README.md</u> To keep the image size as small as possible we use the "Raspian Buster with Desktop" image. These instructions should also work with the "Raspian Buster with Desktop and recommended software" image if you also require the recommended software.

Create a file named ssh in the boot partition so that SSH will be enabled on the R-Pi. With a windows host do this by viewing the contents of the SD card in Windows Explorer, right click, New Text Document and change the name to ssh. This step must be performed before the first boot and will enable SSH and allow you to proceed to the next step.

Put the SD card in the R-Pi's SD card slot, connect the R-Pi to your home network via the wired ethernet port and connect power to the R-Pi.

# **Connecting With SSH**

Using PuTTY (or your chosen SSH client) connect and login using the default user name and hostname <u>pi@raspberrypi.local</u>

If the following procedure does not work (can happen on Windows 10 hosts) determine the R-Pi's IP address (from your router) and use that in place of the hostname, e.g. pi@192.168.1.10

| 🕵 PuTTY Configuration                                                   |                                                                           | ×                   |
|-------------------------------------------------------------------------|---------------------------------------------------------------------------|---------------------|
| Category:                                                               |                                                                           |                     |
|                                                                         | Basic options for your PuTTY se                                           | ssion               |
| Terminal                                                                | Specify the destination you want to conne<br>Host Name (or IP address)    | ct to<br>Port       |
| Keyboard<br>Bell                                                        | pi@raspbenypi.local                                                       | 22                  |
| Features<br>⊡ Window                                                    | Connection type:<br>○ Ra <u>w</u> ○ <u>T</u> elnet ○ Rlogin ● <u>S</u> SH | I O Se <u>r</u> ial |
| ···· Appearance<br>···· Behaviour<br>···· Translation<br>···· Selection | Load, save or delete a stored session<br>Sav <u>e</u> d Sessions          |                     |
| Colours                                                                 | Default Settings                                                          | <u>L</u> oad        |
| Data                                                                    |                                                                           | Sa <u>v</u> e       |
| Telnet<br>Rlogin                                                        |                                                                           | <u>D</u> elete      |
| terial                                                                  | Close window on e <u>xi</u> t:<br>◯ Always ◯ Never ● Only on cl           | ean exit            |
| About                                                                   | <u>O</u> pen                                                              | <u>C</u> ancel      |

On Windows 10 ensure the internet protocol version is set to ipv4

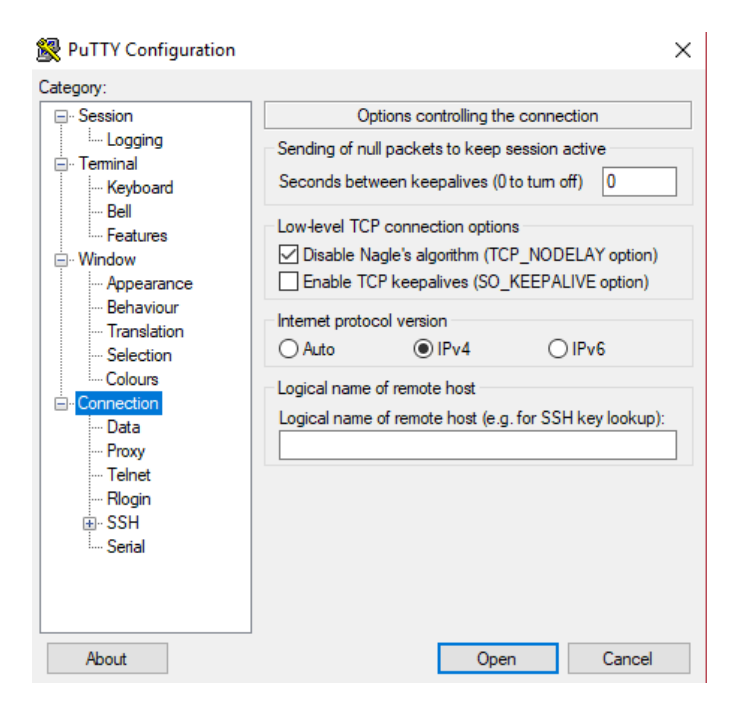

Click Open to connects and click Yes if presented with a security alert.

| PuTTY Sec | urity Alert                                                                                                    | × |
|-----------|----------------------------------------------------------------------------------------------------|---|
|           | The server's host key is not cached in the registry. You<br>have no guarantee that the server is the computer you<br>think it is.<br>The server's dss key fingerprint is:<br>ssh-dss 1024 d0:9c:ce:90:15:f9:ec:e4:74:1c:a9:4a:01:f8:2e:2a<br>If you trust this host, hit Yes to add the key to<br>PuTTY's cache and carry on connecting.<br>If you want to carry on connecting just once, without<br>adding the key to the cache, hit No.<br>If you do not trust this host, hit Cancel to abandon the<br>connection. |   |
|           | Yes <u>N</u> o Cancel                                                                                                    |   |

When prompted enter the password 'raspberry'

```
🖉 pi@raspberrypi: ~
                                                                         Х
Using username "pi".
pi@raspberrypi.local's password:
Linux raspberrypi 4.14.30-v7+ #1102 SMP Mon Mar 26 16:45:49 BST 2018 armv71
The programs included with the Debian GNU/Linux system are free software;
the exact distribution terms for each program are described in the
individual files in /usr/share/doc/*/copyright.
Debian GNU/Linux comes with ABSOLUTELY NO WARRANTY, to the extent
permitted by applicable law.
Last login: Tue Apr 17 18:53:37 2018
SSH is enabled and the default password for the 'pi' user has not been changed.
This is a security risk - please login as the 'pi' user and type 'passwd' to set
a new password.
Wi-Fi is disabled because the country is not set.
Use raspi-config to set the country before use.
pi@raspberrypi:~ $
```

Note the warning message "SSH is enabled ..."

You may wish to change the password before proceeding, especially if you intend making your R-Pi visible on the Internet. Be sure to remember the new password.

Ensure you have the latest updates.

#### sudo apt-get update

and then

```
sudo apt-get dist-upgrade
```

The updates may take a little time. Answer Y if prompted to continue.

# **Update R-Pi 4 Firmware**

You may want to update the firmware on your R-Pi 4, depending when it was purchased, in order to get the latest power saving features.

sudo apt install rpi-eeprom

```
sudo rpi-eeprom-update
```

If you see something like \*\*\* UPDATE REQUIRED \*\*\* then r the command with the -a switch

sudo rpi-eeprom-update -a

**Reboot** Reboot your R-Pi.

#### sudo reboot

Close the PuTTY window and then reconnect (with PuTTY) once the R-Pi has rebooted.

# **Run raspi-config**

To allow remote access to the virtual desktop, rather than the SSH command line, we need to enable VNC which is included with the Raspian distribution. Use the raspi-config utility.

#### sudo raspi-config

| 4  | pi  | @raspberrypi: ~                                                                            |                                         | _        |      | Х |   |
|----|-----|--------------------------------------------------------------------------------------------|-----------------------------------------|----------|------|---|---|
| Ra | spb | erry Pi 3 Model B Plu                                                                      | is Rev 1.3                              |          |      |   | ^ |
|    |     |                                                                                            |                                         |          |      |   |   |
|    |     | Raspberry Pi S                                                                             | Software Configuration Tool (raspi-conf | ig)      |      |   |   |
|    | 1   | Change User Password                                                                       | Change password for the current user    |          |      |   |   |
|    | 2   | Network Options                                                                            | Configure network settings              |          |      |   |   |
|    | 3   | Boot Options                                                                               | Configure options for start-up          |          |      |   |   |
|    | 4   | Localisation Options                                                                       | Set up language and regional settings   | to match | your |   |   |
|    | 5   | Interfacing Options                                                                        | Configure connections to peripherals    |          |      |   |   |
|    | 6   | Overclock                                                                                  | Configure overclocking for your Pi      |          |      |   |   |
|    | 7   | Advanced Options                                                                           | Configure advanced settings             |          |      |   |   |
|    | 8   | Update                                                                                     | Update this tool to the latest version  |          |      |   |   |
|    | 9   | About raspi-config                                                                         | Information about this configuration t  | 001      |      |   |   |
|    |     |                                                                                            |                                         |          |      |   |   |
|    |     |                                                                                            |                                         |          |      |   |   |
|    |     |                                                                                            |                                         |          |      |   |   |
|    |     | <se1< td=""><td>lect&gt; <finish></finish></td><td></td><td></td><td></td><td></td></se1<> | lect> <finish></finish>                 |          |      |   |   |
|    |     |                                                                                            |                                         |          |      |   |   |
|    |     |                                                                                            |                                         |          |      |   |   |
|    |     |                                                                                            |                                         |          |      |   |   |
|    |     |                                                                                            |                                         |          |      |   |   |
|    |     |                                                                                            |                                         |          |      |   | ¥ |

Use the cursor keys to select Interfacing Options and enable VNC.

Return to the main raspi-config screen and select Localization options

Select Change WiFi Country and then select your country, e.g. GB for Great Britain.

Return to the main raspi-config screen and select Advanced options.

Select Resolution.

Select your chosen screen resolution for the virtual desktop, e.g., DMT Mode 85 1280x720 for a small window on the host PC. Choose a larger resolution if you prefer. You can change the resolution at any time from the virtual desktop once you have connected with VNC.

Exit raspi-config, do not reboot just yet.

# **Set UART Overlay**

We require the UART interfaces to be swapped for the Pi-SPROG One so that serial0 is routed to the GPIO connector instead of being used for BlueTooth. This is done by adding an overlay to config.txt.

#### sudo nano /boot/config.txt

Scroll to the end of the file and add the following lines:

```
dtoverlay=pi3-miniuart-bt
enable_uart=1
```

Save (Write Out) the file and Exit.

Reboot your R-Pi.

Close the PuTTY window.

# **Connecting With VNC**

Start VNC viewer on the host PC. Enter the VNC Server name 'raspberrypi.local' and click Connect.

| V2 VNC View   | er                    | _ |         |
|---------------|-----------------------|---|---------|
| VNC® Vie      | wer                   |   | VS      |
| VNC Server:   | raspberrypi.local     |   | ~       |
| Encryption:   | Let VNC Server choose |   | ~       |
| <u>A</u> bout | Options               |   | Connect |

The first time you connect you will see an identity check

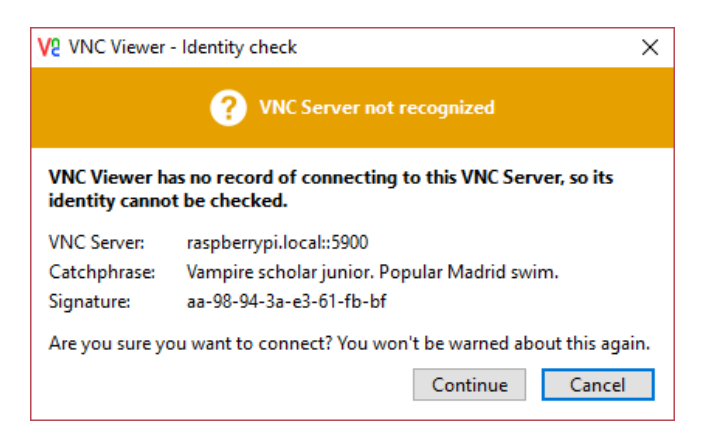

Click Continue, then enter the default username (pi) and password (default: raspberry, or the password you chose earlier)

| V2 VNC Viewe | er - Authentication                          | × |
|--------------|----------------------------------------------|---|
| VNC Server:  | raspberrypi.local::5900                      |   |
| Username:    | pi                                           |   |
| Password:    | •••••                                        |   |
| Catchphrase  | Vampire scholar junior. Popular Madrid swim. | _ |
| Signature:   | aa-98-94-3a-e3-61-fb-bf                      |   |
|              | OK Cancel                                    |   |

If you have not changed the default password, you will see a warning message each time you connect

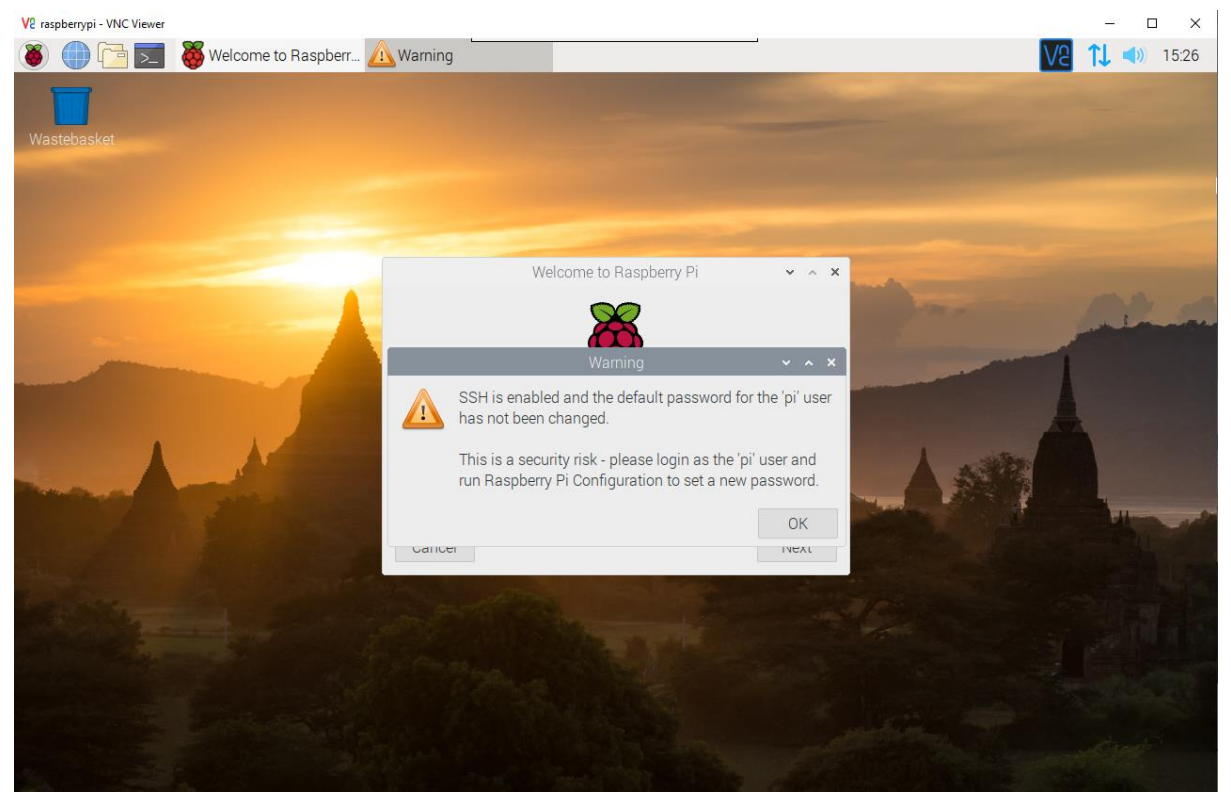

Click OK.

Click Next in the Welcome window and step through the one-time setup. **Do not** attempt to connect to a Wireless network, click Skip at that stage. You have another opportunity to change the default password should you wish to do so. Be sure to remember it! Click Skip at the Update Software Stage.

# **R-Pi Configuration**

Click the Raspberry logo at the top left of the screen and select Preferences -> Raspberry Pi Configuration

|                | Raspberry  | Pi Configuration              | >                   |
|----------------|------------|-------------------------------|---------------------|
| System         | Interfaces | Performance                   | Localisation        |
| Password:      |            | C                             | hange Password      |
| Hostname:      |            | spro <del>g pi0</del>         |                     |
| Boot:          |            | <ul> <li>To Deskto</li> </ul> | ip 🔿 To CLI         |
| Auto Login:    |            |                               | As current user     |
| Network at Bo  | ot:        |                               | Wait for network    |
| Splash Screen  | :          | • Enabled                     | $\bigcirc$ Disabled |
| Resolution:    |            |                               | Set Resolution      |
| Underscan:     |            | ● Enabled                     | ○ Disabled          |
| Pixel Doubling | :          | $\bigcirc$ Enabled            | • Disabled          |
|                |            | Car                           | ncel OK             |

Change the Hostname (optional, useful if you have more than one R-Pi). We use sprog-pi4 for our images. If you change it, then this is the name you must use in future for SSH and VNC, e.g. sprog-pi4.local, rather than raspberrypi.local, in our case.

Click OK, then click No to postpone the reboot.

# **Additional UART setup**

Edit the command line to prevent the Kernel using the UART at startup. Open a terminal window.

# sudo nano /boot/cmdline.txt

Remove 'console=serial0,115200' noting that this file must contain only one line. Be careful not to split the line when editing it.

Save (Write out) the file and quit the editor.

Reboot your R-Pi (Raspberry Pi logo -> Shutdown -> Reboot). Close the VNC window.

Wait a few moments for the R-Pi to reboot. Reconnect with VNC using the new hostname and/or password (if you changed them) in the previous step.

Check that the UARTs are mapped correctly, open a terminal and type

# ls -1 /dev/ser\*

The output should be something like

Irwxrwxrwx 1 root root 5 Dec 13 13:34 /dev/serial0 -> ttyAMA0
Irwxrwxrwx 1 root root 5 Dec 13 13:34 /dev/serial1 -> ttyS0

# **Download and Install Java**

The "Raspian Buster with Desktop" image does not include Java. Skip this step if you started from the "Raspian Buster with Desktop and recommended software" image.

Open a terminal and type

# sudo apt-get install -y openjdk-11-jre

# **Download and Install JMRI**

Using the R-Pi web browser, navigate to <u>www.jmri.org/download/index.shtml</u> or search for 'jmri downloads' and download your chosen JMRI version for Linux (.tgz file). We strongly recommend you download JMRI 4.18 or later if using the Pi-SPROG One as a command station.

When the download is complete, open the Downloads folder in File Manager, right click the downloaded archive and Extract To... (may take a little while to open the archive).

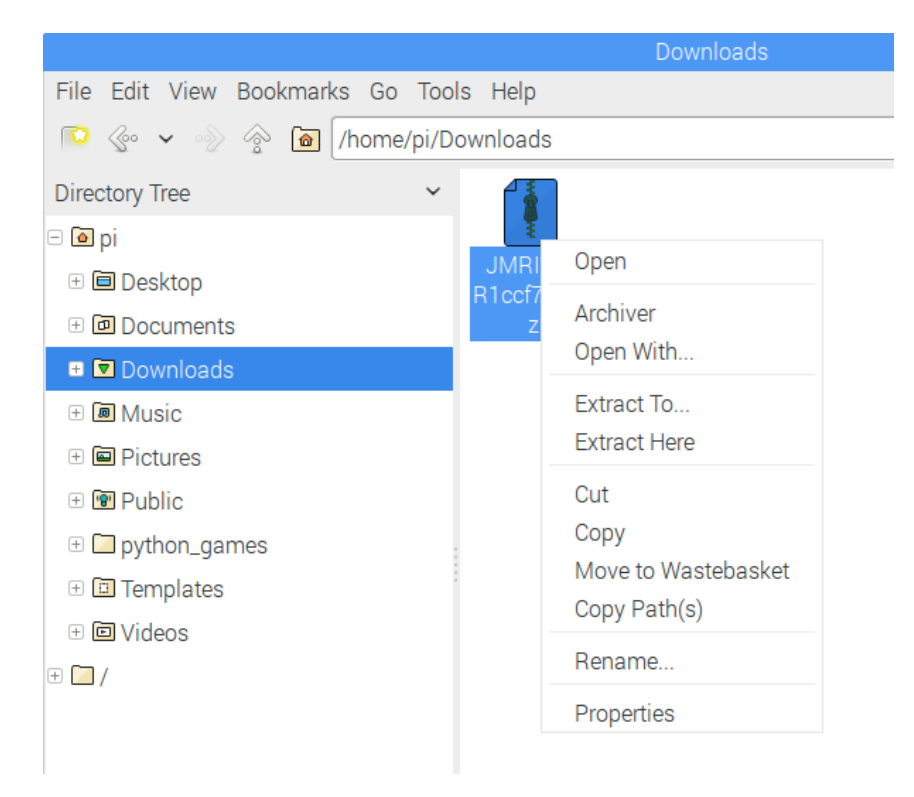

Browse to, or type, your chosen location for installing JMRI, e.g., /home/pi, select "Ensure a containing directory". Click Extract.

| Extract files 🛛 🗙 🗙                              |  |  |
|--------------------------------------------------|--|--|
| Extract to:                                      |  |  |
| /home/pi                                         |  |  |
| Ensure a containing directory                    |  |  |
| Files                                            |  |  |
| • All files                                      |  |  |
| ○ Selected files                                 |  |  |
| O Files:                                         |  |  |
| Options                                          |  |  |
| <ul> <li>Extract files with full path</li> </ul> |  |  |
| Touch files                                      |  |  |
| Overwrite existing files                         |  |  |
| Update existing files                            |  |  |
| Freshen existing files                           |  |  |
| Password:                                        |  |  |
| Cancel 😪 Extract                                 |  |  |

If extracted to /home/pi then the path to the application will be /home/pi/JMRI which we use in the following instructions.

We will now create Desktop icons to allow to run either PanelPro for layout control with the Pi-SPROG One in Command Station mode, or DecoderPro for decoder programming using a programming track with the Pi-SPROG One in programmer mode.

#### **Create a Desktop Icon for PanelPro**

In a terminal window create and edit a desktop shortcut.

```
sudo nano /home/pi/Desktop/PanelPro.desktop
```

```
[Desktop Entry]
Type=Application
Encoding=UTF-8
Name=PanelPro
Comment=JMRI PanelPro
Icon=/home/pi/JMRI/resources/PanelPro.gif
Exec=/home/pi/JMRI/PanelPro
Terminal=false;
```

Adjust the paths as appropriate, depending where you extracted JMRI in the previous step.

Save the file and quit the editor.

Open the File Manager and edit preferences select "Don't ask options on launch executable file"

|                   |                                       | Preferences                                                        | ~    | ^   | × |   |
|-------------------|---------------------------------------|--------------------------------------------------------------------|------|-----|---|---|
| General           | Behaviour                             |                                                                    |      |     |   | Í |
| Display           | Open files with si                    | ngle click                                                         |      |     |   | ) |
| Layout            | Delay a                               | auto-selection in single click mode (0 to disable)                 |      |     |   |   |
| Volume Management | 0.60                                  |                                                                    |      |     |   |   |
| Advanced          | <ul> <li>Confirm before de</li> </ul> | eleting files                                                      |      |     |   |   |
| Modules           | ✓ Move deleted files                  | s to "Wastebasket" instead of erasing from disk                    |      |     |   |   |
|                   | <ul> <li>Erase files on</li> </ul>    | removable media instead of "Wastebasket" creatio                   | n    |     |   |   |
|                   | <ul> <li>Confirm before</li> </ul>    | <ul> <li>Confirm before moving files into "Wastebasket"</li> </ul> |      |     |   |   |
|                   | Don't ask options                     | ✓ Don't ask options on launch executable file                      |      |     |   |   |
|                   | Bookmarks:                            | Open in current tab                                                |      | -   |   |   |
|                   | Default drop action:                  | Auto (move if on the same file system, otherwise of                | сору | ) - |   |   |
|                   | <ul> <li>"Smart shortc</li> </ul>     | ut" auto-action on drop to Desktop folder                          |      |     |   |   |
|                   | Unfold tab when                       | files are dragged onto tab button                                  |      |     |   | l |
|                   | Focus previous for                    | older after coming to its parent                                   |      |     |   |   |
|                   |                                       |                                                                    |      |     |   |   |
|                   |                                       |                                                                    |      |     |   | ľ |

Close the File Manager.

Start PanelPro by double clicking the new desktop icon.

When the Preferences appears, create a new profile by selecting SPROG DCC as the System and Pi-SPROG One Command Station as the System connection. Select ttyAMA0 as the Serial port.

|                                                                                                    |                         | ~ ^ > | ĸ |
|----------------------------------------------------------------------------------------------------|-------------------------|-------|---|
| Window Help                                                                                                    |                         |       |   |
| Connections<br>Defaults<br>File Locations<br>Start UN<br>Display<br>Messages<br>Roster<br>Throttle<br>Config Profiles<br>Web Server<br>LocoNet over TCP S<br>JSON Server<br>Railroad Name<br>SRCP Server<br>Simple Server<br>Warrants | Connection1             |       |   |
| Save                                                                                                    | Disable this Connection |       |   |

Keep the Preferences open for the next step.

#### Start Withrottle Server Automatically

Select WiThrottle, Start automatically with application on port 12090.

|                                                                                  | Preferences                                                                         | _ = × |
|----------------------------------------------------------------------------------|-------------------------------------------------------------------------------------|-------|
| Window Help                                                                      |                                                                                     |       |
| Connections<br>Defaults<br>File Locations<br>Start Up<br>Display                 | eStop Use eStop 10 <sup>+</sup> /→ Seconds until eStop                              |       |
| Messages<br>Roster<br>Throttle<br>WiThrottle<br>Config Profiles<br>Railroad Name | Function Buttons                                                                    |       |
| JSON Server<br>Web Server<br>SRCP Server<br>Simple Server<br>Warrants            | 12090 <sup>⊥</sup> Port Number ✓ Start automatically with application               |       |
| Save                                                                             | Allowed Controls<br>Track Power V Turnouts V Routes Consists<br>ODCC Brand-Specific |       |

Save the preferences and restart PanelPro. The WiThrottle server should start up (may be hidden behind the PanelPro window).

Quit PanelPro.

#### **Create a Desktop Icon for DecoderPro**

```
cp /home/pi/Desktop/PanelPro.desktop /home/pi/Desktop/DecoderPro.desktop
```

Edit the new shortcut to run DecoderPro instead of PanelPro, by changing the lines shown:

```
sudo nano /home/pi/Desktop/DecoderPro.desktop
```

Name=DecoderPro Comment=JMRI DecoderPro

# Icon=/home/pi/JMRI/resources/dp3\_48x48.gif Exec=/home/pi/JMRI/DecoderPro

Save the file and quit the editor.

Start DecoderPro and click New when the Profile selector appears.

Give the Profile a name, e.g. DecoderPro-Pi-SPROG and click OK.

Click OK.

Work through the connection wizard and set the same preferences as you did for PanelPro but select Pi SPROG One Programmer as the System connection and do not enable the WiThrottle server.

Quit DecoderPro.

# Run PanelPro (or DecoderPro) at Startup (optional)

You must only try to run one of PanelPro or DecoderPro at any one time, otherwise there will be a conflict of access to the serial port.

Complete this step if you want the software to start automatically at startup. E.g., to start PanelPro with the WiThroittle server if you do not have a screen and keyboard connected to the Pi.sud

In a terminal create a session autostart file

```
sudo mkdir .config/lxsession
sudo mkdir .config/lxsession/LXDE-pi
sudo cp /etc/xdg/lxsession/LXDE-pi/autostart .config/lxsession/LXDE-pi/
sudo nano /home/pi/.config/lxsession/LXDE-pi/autostart
```

Add the following line, with the path to the location where you installed PanelPro (or DecoderPro)

# @/home/pi/JMRI/PanelPro

Save the file and quit the editor.

# WiFi Access Point (AP) Setup

For reference, these instructions in this section are based on <a href="https://www.raspberrypi.org/documentation/configuration/wireless/access-point.md">https://www.raspberrypi.org/documentation/configuration/wireless/access-point.md</a> with our own customization.

Download and install DNS and AP software packages:

#### sudo apt-get install -y dnsmasq hostapd

Turn the newly installed software off whilst we edit the configuration files:

sudo systemctl stop dnsmasq
sudo systemctl stop hostapd

#### Apply Static IP Address to the R-Pi

Edit the interface settings to set a static IP address for your R-Pi wireless network. First, prevent dhcpcd managing the WiFi network. Add the following lines to the end of the configuration file:

sudo nano /etc/dhcpcd.conf

```
interface wlan0
static ip_address=192.168.6.1/24
```

Write the file and quit the editor.

Restart dhcpcd

sudo service dhcpcd restart

#### **Configure dnsmasq**

Save the old configuration.

#### sudo mv /etc/dnsmasq.conf /etc/dnsmasq.conf.orig

Create a new one by entering the following in your editor.

```
sudo nano /etc/dnsmasq.conf
```

```
interface=wlan0
domain-needed
dhcp-range=192.168.6.50,192.168.6.99,255.255.255.0,12h
dhcp-option=252,"\n"
```

Save the file and quite the editor.

The dhcp-range should be in the same subnet as the static IP assigned to the R-Pi. In our example the R-Pi was assigned the static IP address 192.168.6.1. The dhcp-range example here is in the same 192.168.6.x subnet and will assign up to 50 IP addresses to WiFi connected devices in the range 192.168.6.50 - 192.168.6.99.

# **Configure the AP**

Configure hostapd by creating a configuration file with your editor. The ssid can be the same as the hostname setup above.

Note the driver name is "en-el-eight-zero-two-one-one".

You may wish to use a different wireless channel depending on which channels are less congested in your situation.

You may choose your own passphrase (password), but be sure to remember it. The password must be at least 8 characters.

#### sudo nano /etc/hostapd/hostapd.conf

```
interface=wlan0
driver=nl80211
ssid=sprog-pi4
hw_mode=g
channel=6
ieee80211n=1
wmm enabled=1
ht capab=[HT40][SHORT-GI-20][DSSS CCK-40]
macaddr_acl=0
auth_algs=3
ignore_broadcast_ssid=0
wpa=3
wpa_key_mgmt=WPA-PSK
wpa_passphrase=pi-sprog
wpa_pairwise=TKIP
rsn pairwise=CCMP
eap_reauth_period=36000000
```

Write the file and quit the editor.

Next, tell hostapd where to look for the config file when it starts up on boot;

#### sudo nano /etc/default/hostapd

Uncomment (remove the leading # character) the DAEMON\_CONF line and enter the path to .conf file you just created.

#### DAEMON\_CONF="/etc/hostapd/hostapd.conf"

Save the file and quit the editor.

#### Workaround for WiFi Timing Issue

There seems to be an issue with the WiFi Access Point startup on R-Pi 3 B+. Sometimes the AP will not be visible in the device you want to connect. The recommendation from the RPi forum is to add the following to /etc/rc.local just before the "exit 0"

service hostapd stop sleep 5 service hostapd start Start the services sudo systemctl unmask hostapd sudo systemctl enable hostapd

sudo systemctl start hostapd

#### sudo systemctl start dnsmasq

#### Reboot your R-Pi.

You should now be able to connect to the sprog-pi4 network and be assigned an IP address. You may receive a notification that there is no internet connection.

WiThrottle or EngineDriver apps should now be able to connect to the WiThrottle server in JMRI.

If you cannot find the sprog-pi4 wireless network, check the status of hostapd

#### sudo service hostapd status

It should show active (running).

If it shows active (exited) then you have a problem with /etc/default/hostapd with the DAEMON\_CONF variable or a problem with /etc/hostapd/hostapd.conf.

Type CTRL-C to exit the status.

You may also connect to the R-Pi from, e.g., a laptop or tablet by selecting the sprog-pi3 network in the wireless network setup. Login with the WPA passphrase, entered above, as you would when connecting to your own wireless router. Run VNC viewer, or similar, on your laptop or tablet to see the R-Pi desktop.

The setup presented here does not allow wireless devices connected to the R-Pi to access the wired connection (e.g., to access the internet). This is intended as a security measure. More advanced users can perform further configuration (not covered here) to allow forwarding.

# Make a Backup

Once everything is working, we strongly suffest you make a backup copy of your SD card.

# **Caring for your SD Card**

To avoid the possibility of data corruption on the SD card, you should always perform a clean shutdown of the R-Pi before removing power. If you do not have access to the virtual desktop then this can be done remotely from the device you use as a throttle, e.g. for Android we recommend the SSH button app. Configure it with the host name, user and password and send the command 'sudo shutdown -h now'.

# **Updating JMRI**

Follow the earlier instructions for installing JMRI if you wish to download and install a newer release. You may wish to create a backup image of your SD card before doing so.